# **KONJUNKTURPAKET 2020** Senkung des Umsatzsteuersatzes

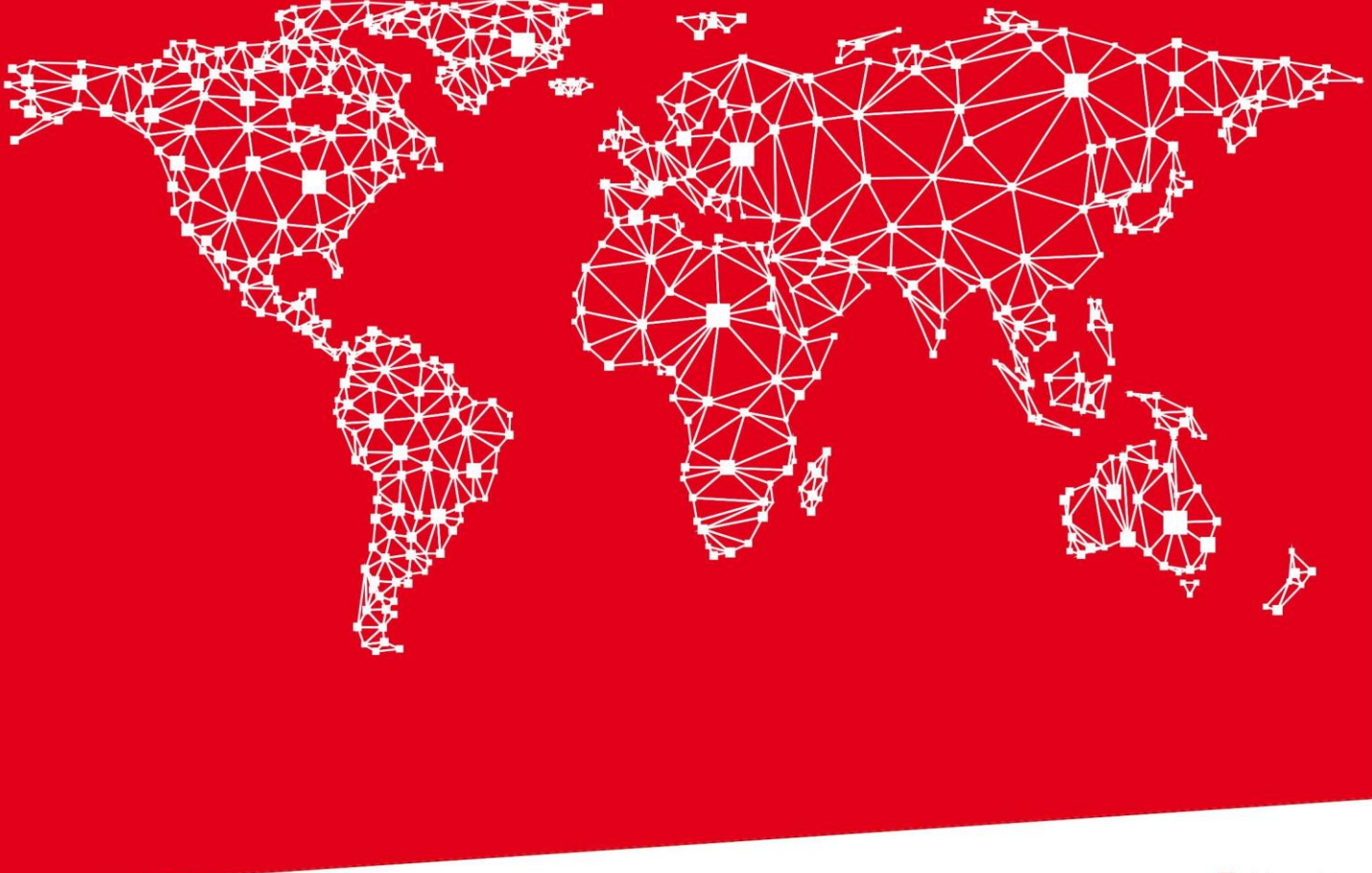

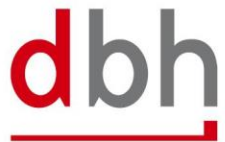

SOFTWARE. BERATUNG. LÖSUNGEN.

# INHALT

| 1                 | Einleitung1                                                                                                    |
|-------------------|----------------------------------------------------------------------------------------------------|
| 2                 | Stammdaten - Länder / Kurse1                                                                                                    |
| 3                 | Steuersatz Eingangsrechnungen2                                                                                                    |
| 4                 | Stammdaten - Erlös- und Aufwandskonten / Sachkonten3                                                                                                    |
| 4.1<br>4.2<br>4.3 | Standard Erlös- und Aufwandskonten3<br>Zuordnung der Mehrwertsteuersätze zu den Spalten der Erlös- und Aufwandskonten4<br>Weitere Erlös- und Aufwandkonten5 |
| 5                 | Steuerkennzeichen (in Abhängigkeit von der definierten Schnittstelle) 6                                                                                     |
| 6                 | Leistungsdatum oder Rechnungsdatum?7                                                                                                    |
| 7                 | Beispielszenario                                                                                                    |
| 7.1               | Beispielkonfiguration vor Änderung8                                                                                                    |
| 7.2               | Änderung des Mehrwertsteuersatzes von 19% auf 16%9                                                                                                    |
| 7.3               | Änderung Erlös- und Aufwandskonten im DE-Satz10                                                                                                    |
| 8                 | Hinweise                                                                                                    |

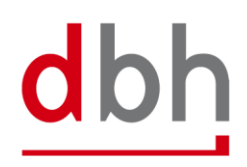

## 1 Einleitung

Die Bundesregierung hat sich auf ein Konjunkturpaket geeinigt, welches bereits zum O1. Juli 2020 in Kraft tritt. Unter anderem umfasst dieses auch eine Senkung des Umsatzsteuersatzes von 19% auf 16%. Damit Sie auf diese Änderung, softwareseitig, bestens vorbereitet sind, haben wir in dieser Anleitung dokumentiert, wie Sie in Ihrer Anwendung den geänderten Umsatzsteuersatz eintragen und speichern können. Ein Update der Software TA-LOGISTIC ist nach aktuellen Erkenntnissen nicht notwendig.

## 2 Stammdaten - Länder / Kurse

Unter Stammdaten, Programm Länder/Kurse können die MwSt.-Sätze angepasst werden. Suchen Sie mithilfe des Suchfensters den Datensatz für das Land DEUTSCHLAND. Dort können Sie die Mehrwertsteuersätze anpassen, hier ein Beispiel für die Konfiguration:

| inder/Kurse          |                                                        |                            | E .                     |
|----------------------|--------------------------------------------------------|----------------------------|-------------------------|
| Länder-Code:         | 004 EU Mitgliedsland                                   | 🗹 Währun                   | gsunion - Mitgliedsland |
| Name:                | DEUTSCHLAND                                            |                            |                         |
| Iso-Code:            | DE                                                     | Adressvorschau             |                         |
| See Adress-Format :  | STANDARD                                               | NAME<br>BRANCHE<br>STRASSE |                         |
| Bahn - Code :        |                                                        | PLZ ORT<br>LAND            |                         |
| Währung:             | EUR 🛛 Nachkomma                                        | Kurse                      | Funktionen              |
| Kurs-Kz:             | E Gültig ab:                                           | 1 EUR =                    | 1,000000 EUR            |
| MwSt. :              | 19,00 01.01.2007                                       | 1 EUR =                    | 0,000000 EUR            |
|                      | 16,00 01.07.2020 <b>m</b><br>19,00 01.01.2021 <b>m</b> | Haus1:                     | 0,750000 = 75,0 %       |
| Text für MwSt.:      | UST./MWST                                              | Haus2:                     | 0,000000 = 0,00 %       |
| Text für Ident. Nr.: | IDNR                                                   | Haus3:                     | 0,000000 = 0,00 %       |
|                      |                                                        |                            |                         |

Zu beachten ist hier, dass bei bereits eingetragenen Prozentsätzen die Zuordnung zu den Erlös- und Aufwandskonten angepasst werden muss, wenn Sie einen bereits eingetragenen Prozentsatz bzw. die Reihenfolge der Prozentsätze verändern. Die Zuordnung zu den Sachkonten wird im Kapitel "4.2 Zuordnung der Mehrwertsteuersätze zu den Spalten der Erlös- und Aufwandskonten" erklärt.

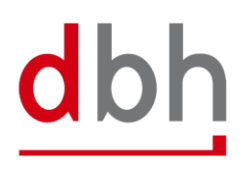

# 3 Steuersatz Eingangsrechnungen

Der vorgeschlagene Steuersatz für Eingangsrechnungen ist in der Programmsteuertabelle auf Wunsch anzupassen unter Stammdaten / Programmsteuertabelle / Fibu, einen Stichtag gibt es hierfür nicht:

| Firma         | Druck                   | Parameter      | Faktur             | Export                   | Import               | Leistung/               | rankatur                 | Fibu                | Kommunikation                 | Land     | See | At |
|---------------|-------------------------|----------------|--------------------|--------------------------|----------------------|-------------------------|--------------------------|---------------------|-------------------------------|----------|-----|----|
|               | Fibu-                   | Schnittstelle: |                    |                          |                      | Y                       |                          |                     |                               |          |     |    |
| Ausgabedatei: |                         |                |                    |                          |                      |                         |                          |                     |                               | <b>H</b> |     |    |
| Abgre         | nzug Leis               | tungsmonat:    | ◯ entsp<br>● entsp | prechend o<br>prechend o | iem Leis<br>iem Reci | tungsmona<br>nnungsdatu | t der Posit<br>m         | ion                 |                               |          |     |    |
| G             | ültige Del              | oitorenkonten  | von:               |                          |                      | bis:                    |                          |                     | 14 mala a maria               |          |     |    |
| Gú            | ültige Kred             | ditorenkonten  | von:               |                          |                      | bis:                    |                          | De                  | ebitor/Kreditor verw          | enden    |     |    |
|               | Mailir                  | ng der Ausgab  | edatei:            |                          | Ма                   | iladresse:              |                          |                     |                               |          |     |    |
|               |                         | Mailing der Jo | urnale:            |                          | Ма                   | iladresse:              |                          |                     |                               |          |     |    |
| Konto&        | .Vorzeiche<br>Löschen v | orhandener L   | DATEV):            | ]                        |                      | Betrefftext             |                          |                     |                               |          |     |    |
|               | Exter                   | ne Belegerfa   | ssung: 🗸           |                          | Detailrec            | hnung 📃 🏻               | Liste der L<br>durch Kor | eistunge<br>nma get | en ohne externe Be<br>rrennt) | lege     |     |    |
| Beleg         | nummer                  | einstellen     | Sta                | ndardproz                | zentsatz:            | 19,0                    |                          |                     |                               |          |     |    |
|               |                         |                | Vorste             | euerkonto I              | Eingang              |                         | 0                        | autom               | . Lst. für Buchung v          | on ER    | (   | 5  |

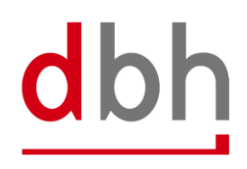

# 4 Stammdaten - Erlös- und Aufwandskonten / Sachkonten

#### 4.1 Standard Erlös- und Aufwandskonten

Unter Stammdaten, Programm Erlös- / Aufwandskonten können die Sachkonten angepasst werden. Sie müssen mindestens in allen "DE"-Datensätzen (im Normallfall gibt es nur einen DE-Datensatz, es kann jedoch mehrere geben) die Sachkonten anpassen, Beispiele können Sie dem Kapitel "7 Beispielszenario" entnehmen.

Für die Funktionalität "Reverse Charge" sollte die Änderung in der Buchhaltungssoftware vorgenommen werden. Bitte halten Sie hierzu Rücksprache mit ihrem Steuerberater.

Die Sachkonten werden je Mehrwertsteuersatz hinterlegt. Hier eine Beispieldarstellung einer aktuellen Konfiguration eines Mandanten, der noch nicht angepasst wurde:

| Er         | lös                                                                | s- / Autwandsl               | konten     |            |             |     |                              |            |                  |             |
|------------|--------------------------------------------------------------------|------------------------------|------------|------------|-------------|-----|------------------------------|------------|------------------|-------------|
| La         | Land : DE DEUTSCHLAND Drittland: EU-Land:                          |                              |            |            |             |     |                              |            |                  |             |
|            | Gilt für :  Export : Import : Consol : Abteilung/Position: SKR03-1 |                              |            |            |             |     |                              |            | undene<br>ehmen: | Equity:     |
|            |                                                                    |                              | mit        | ID         |             |     |                              | ohne       | ID.              |             |
|            |                                                                    | 19,00% Mwst<br>ab 01.01.2007 | keine Mwst | keine Mwst | Mwst frei : |     | 19,00% Mwst<br>ab 01.01.2007 | keine Mwst | keine Mwst       | Mwst frei : |
|            | 1                                                                  | 8400                         | 0          | 0          | 8150        | 1   | 8400                         | 0          | 0                | 8150        |
|            | 2                                                                  | 0                            | 0          | 0          | 3850        | 2   | 0                            | 0          | 0                | 3850        |
| 6          | 3                                                                  | 0                            | 0          | 0          | 1588        | 3   | 0                            | 0          | 0                | 1588        |
| l fe       | 4                                                                  | 0                            | 0          | 0          | 0           | - 4 | 0                            | 0          | 0                | 0           |
| 봉          | 5                                                                  | 0                            | 0          | 0          | 0           | - 5 | 0                            | 0          | 0                | 0           |
| 문          | 6                                                                  | 0                            | 0          | 0          | 0           | 6   | 0                            | 0          | 0                | 0           |
|            | 7                                                                  | 0                            | 0          | 0          | 0           | -7  | 0                            | 0          | 0                | 0           |
|            | 8                                                                  | 0                            | 0          | 0          | 0           | 8   | 0                            | 0          | 0                | 0           |
| L          | 9                                                                  | 0                            | 0          | 0          | 0           | 9   | 0                            | 0          | 0                | 0           |
|            | 1                                                                  | 0                            | 0          | 0          | 0           | 1   | 93100                        | 0          | 0                | 3100        |
| 1.0        | 2                                                                  | 0                            | 0          | 0          | 3850        | 2   | 0                            | 0          | 0                | 3850        |
| lē         | 3                                                                  | 0                            | 0          | 0          | 1588        | 3   | 0                            | 0          | 0                | 1588        |
| 1 <u>Š</u> | 4                                                                  | 0                            | 0          | 0          | 0           | 4   | 0                            | 0          | 0                | 0           |
| Įĝ         | 5                                                                  | 0                            | 0          | 0          | 0           | 5   | 0                            | 0          | 0                | 0           |
| ₩9         | 6                                                                  | 0                            | 0          | 0          | 0           | 6   | 0                            | 0          | 0                | 0           |
| ₹          | 4                                                                  | 0                            | 0          | 0          | 0           | - 7 |                              | 0          | U                | 0           |
|            | 8                                                                  | 0                            | 0          | 0          | 0           | 8   | 0                            | 0          | 0                | 0           |
|            | 9                                                                  | 0                            | 0          | 0          | 0           | y   | 0                            | 0          | 0                | 0           |

Die ersten 3 Spalten (rot, gelb, grün) in den 4 Tabellen sind die Sachkonten, die bei mehrwertsteuerpflichtigen Beträgen herangezogen werden, die 4. Spalte "MwSt. frei" wird für die Beträge ohne Mehrwertsteuer verwendet.

Die oberen 2 Tabellen stellen die Tabellen für die Erlöskonten dar, die unteren 2 die Aufwandskonten.

Ein weiteres Beispiel können Sie dem Kapitel "7 Beispielszenario" entnehmen.

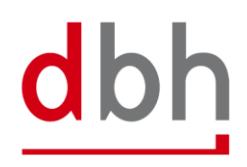

### 4.2 Zuordnung der Mehrwertsteuersätze zu den Spalten der Erlös- und Aufwandskonten

Sollten Sie die Reihenfolge der Mehrwertsteuersätze geändert haben (s. Kapitel 2), so müssen Sie vor der Änderung die Spalten unter den Erlös- und Aufwandkonten anpassen!

Mehrwertsteuersätze laut Länder / Kurse:

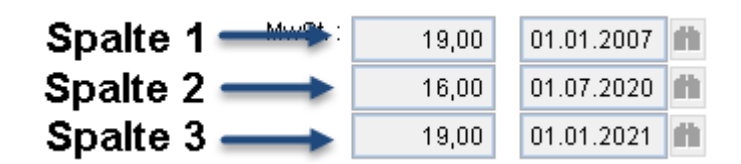

Zuordnung zu den Erlös- und Aufwandkonten

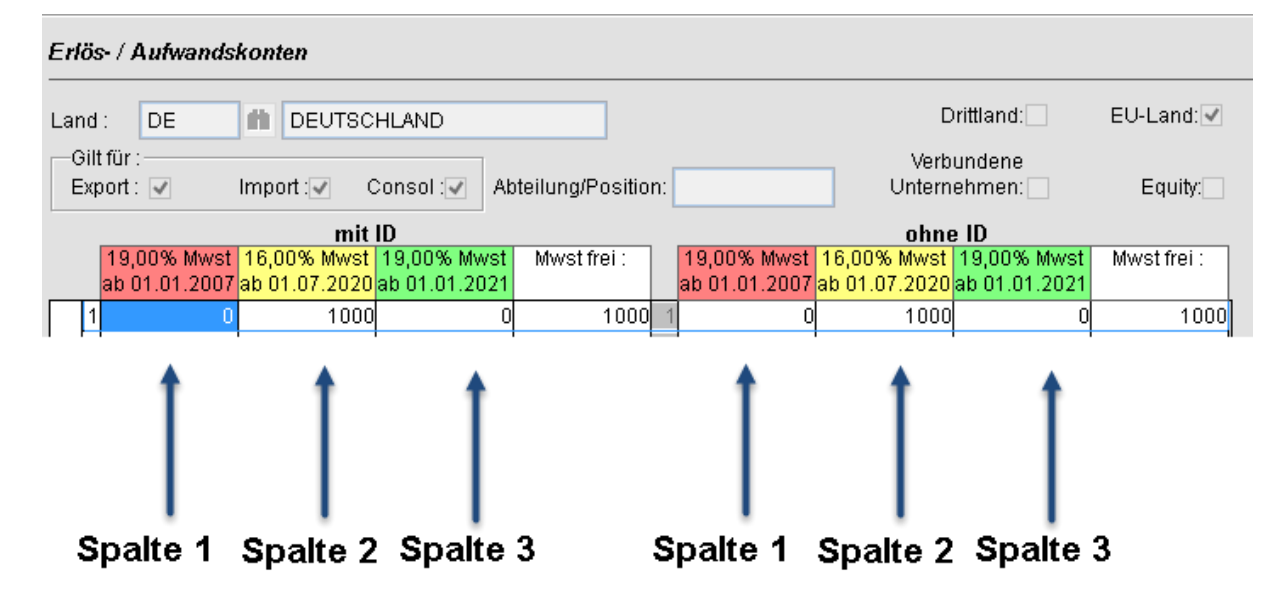

#### 4.3 Weitere Erlös- und Aufwandkonten

Falls bei Ihnen der Knopf "Weitere Konten für Leistungen" sichtbar ist, können Sie in der nächsten Maske weitere Konfigurationen vornehmen:

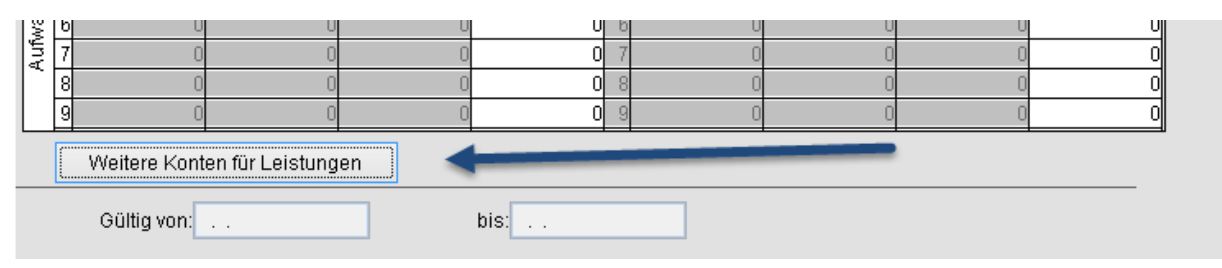

Die dort dargestellten Felder oberhalb der Tabelle ermöglichen Ihnen, bis zu 2 Mehrwertsteuersätze zu verwalten. Das Programm ermittelt den anzuwendenden Steuersatz bzw. die anzuwendende Spalte mithilfe des Mehrwertsteuersatzes der Rechnung:

## Spalte 1 Spalte 2

|   |          |                   |            |              | Für Steuer (in P | rozenť)         | Für Steuer (in P | rozent)            | ?          |
|---|----------|-------------------|------------|--------------|------------------|-----------------|------------------|--------------------|------------|
|   | Leistung | Text              | Erlös frei | Aufwand frei | Erlös pflicht    | Aufwand pflicht | 2. Erlös pflicht | 2. Aufwand pflicht | Rev. Charg |
|   | 1        | LUFTFRACHT        | 0          | 0            | 0                | 0               | 0                | 0                  |            |
|   | 2        | FOA CHARGES       | 0          | 0            | 0                | 0               | 0                | 0                  |            |
| Γ | 3        | HANDLING          | 0          | 0            | 0                | 0               | 0                | 0                  |            |
|   | 4        | ROLLGELD          | 0          | 0            | 0                | 0               | 0                | 0                  |            |
|   | 5        | TREIDETOFFZURGULU | 0          | 0            | 0                | 0               | 0                | 0                  |            |

Als Beispiel würden Sie dann 19% und 16% wie folgt hinterlegen:

|   |          |             |            | ×            | Für Steuer (in P<br>19,0 | rozent)         | Für Steuer (in P<br>16,0 | rozent)            |   |
|---|----------|-------------|------------|--------------|--------------------------|-----------------|--------------------------|--------------------|---|
|   | Leistung | Text        | Erlös frei | Aufwand frei | Erlös pflicht            | Aufwand pflicht | 2. Erlös pflicht         | 2. Aufwand pflicht | R |
| • | 1        | LUFTFRACHT  | 0          | 0            | 0                        | 0               | 0                        | 0                  |   |
|   | 2        | FOA CHARGES | 0          | 0            | 0                        | 0               | 0                        | 0                  |   |
|   | 3        | HANDLING    | 0          | 0            | 0                        | 0               | 0                        | 0                  |   |
|   | 4        | ROLLGELD    | 0          | 0            | 0                        | 0               | 0                        | 0                  |   |

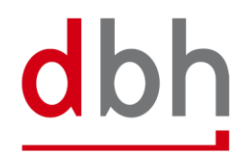

# 5 Steuerkennzeichen (in Abhängigkeit von der definierten Schnittstelle)

Sollten Sie eine Schnittstelle mit Steuerkennzeichen beauftragt haben, so ist unter Stammdaten / Programmsteuertabelle / Fibu unten rechts eine Tabelle dargestellt:

| Lustnen vomangener     | Datelen.      |               | L                        |                                      |                  |      |
|------------------------|---------------|---------------|--------------------------|--------------------------------------|------------------|------|
| Externe Beleger        | fassung: 🗸    | Detailrechnun | g 🗆 Liste de<br>(durch k | r Leistungen ohne<br>(omma getrennt) | externe Belege   |      |
| Belegnummer einstellen | Standardpr    | ozentsatz: 0  | ,0 20,21                 |                                      |                  |      |
|                        | Vorsteuerkont | o Eingang     | 0                        | autom. Lst. für                      | r Buchung von ER | 0    |
| Ausgabe in Fremdwa     | III SAN       | Steuer in I   | Prozent Steu             | erschlüssel                          | Sachkonto        | ^    |
|                        |               |               | 0,0                      |                                      |                  | 0    |
|                        |               |               | 0,0                      |                                      |                  | 0    |
|                        |               |               | 0,0                      |                                      |                  | 0    |
| automatische Adressaus | gabe: 🗌       |               | 0,0                      |                                      |                  | 0    |
| Festschreibungsze      | ichen:        |               | 0,0                      |                                      |                  | 0    |
|                        |               |               | 0.01                     |                                      |                  | ्र ४ |
|                        |               | <b>`</b>      |                          |                                      |                  |      |

Diese Tabelle muss in Absprache mit dem Steuerberater durch Sie überarbeitet werden. Je nach Schnittstelle kann die Spalte "Steuerschlüssel" anders heißen, und der zu hinterlegende Wert in der 3. Spalte variieren. Auf der Folgeseite sind 3 Beispiele für mögliche vorhandene Konfigurationen abgebildet.

## Beispiel 1 (Schnittstelle XML):

|   | Steuer in Prozent | Steuerschlüssel XML | Sachkonto | ۸   |
|---|-------------------|---------------------|-----------|-----|
| , | 0,0               | AO                  | 1         |     |
|   | 19,0              | A19                 | 1         |     |
|   | 0,0               | VO                  | -1        |     |
|   | 19,0              | V19                 | -1        |     |
|   | 0,0               |                     | 0         |     |
|   |                   |                     |           | Y., |
|   | <                 |                     | >         |     |

Beispiel 2 (Schnittstelle BSS):

|   | Steuer in Prozent | Steuerschlüssel BSS | Sachkonto | ^          |
|---|-------------------|---------------------|-----------|------------|
| • | 16,0              |                     | 3807      |            |
|   | 19,0              |                     | 3809      |            |
|   | 0,0               |                     | 0         |            |
|   | 0,0               |                     | 0         |            |
| Γ | 0,0               |                     | 0         | Ι.,        |
|   |                   |                     |           | [ <u> </u> |
|   | <                 |                     | >         |            |

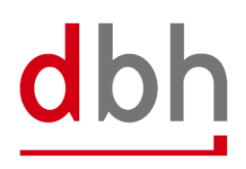

#### Seite 7 von 11

#### Beispiel 3 (Schnittstelle SAP):

|   | Steuer in Prozent | Steuerschlüssel SAP | Erlös/Aufwand* | ^    |
|---|-------------------|---------------------|----------------|------|
| 1 | 0,0               | A0                  | 1              |      |
|   | 19,0              | A3                  | 3              |      |
|   | 0,0               | A3                  | 3              |      |
|   | 0,0               | A5                  | 2              |      |
|   | 16,0              | 11                  | -1             | L    |
|   | 40.0              | lin .               | 4              | Τ.Υ. |
|   | <                 |                     | >              |      |

\* kleiner 0: Aufwände / 0: Aufwände & Erlöse / größer 0: Erlöse

2: EU Transport B2B / 3: EU Transport B2C

Anhand der Beispiele ist zu erkennen, dass die zu hinterlegenden Werte stark variieren können, daher ist eine Abstimmung mit ihrem Steuerberater dringend empfohlen.

## 6 Leistungsdatum oder Rechnungsdatum?

Soll die Mehrwertsteuer mithilfe des Leistungsmonats der Position oder anhand des Rechnungsdatums ermittelt werden? Dieses Verhalten können Sie über die folgende Funktion konfigurieren:

Stammdaten / Programmsteuertabelle / Faktur / "MwSt. über Rechnungsdatum ermitteln":

|                               | Firma    | Druck      | Parameter       | Faktur  | Export     | Import                 | Leistung/Frankatur        | Fil          |
|-------------------------------|----------|------------|-----------------|---------|------------|------------------------|---------------------------|--------------|
|                               | zusät    | zlich Eur  | owerte drucke   | n       |            | Mwst au                | ich für Drittlandexporte  | !            |
|                               | M        | WST-Beti   | räge markiere   | n 🖌 🔰 I | Mwst für D | Drittlandim            | nporte von EU-Kunden      | 1            |
|                               |          |            |                 |         | k          | eine MwS               | 3t. für Unterfrachtführer |              |
| Null-Rechnung drucken         |          |            |                 |         | La         | nd aus St              | ammdaten in Adresse       | $\checkmark$ |
| Prefix im Manifest drucken 🗹  |          |            |                 | n 🗸     | Warr       | hung bei a             | anderen MVVST-Sätzen      | $\checkmark$ |
| 📥 eferdatum Pflichtfeld 🗌     |          |            |                 | d       | negative F | Rechnung               | ; in Gutschrift wandeln   |              |
|                               | Detailre | chnung     | uftabteilunge   | n 🗸     | S          | ammelred               | chnung: DruckAWB-Nr       |              |
|                               | Le       | erzeile zv | v. Strast & O   | rt      | abj        | geschlos               | senen Pos. fakturierer    | 1            |
|                               | Adre     | esse imm   | ner aus Stamr   |         | Anlagei    | n b. neuer             | n Rg. generell löscher    | 1            |
|                               | Gleiche  | e Zeile Ko | stenerfassun    | g 🔄 🗡   | 🔪 Mwst ü   | iber Rech              | nungsdatum ermittelr      | Ì            |
| Leere Leistungen übernehmen 📃 |          |            | n               |         | Umbru      | ch anstatt / beim Lanc | j                         |              |
|                               |          | Gutse      | chriftsverfahre | n       | R          | echnung                | mit Beträgen kopierer     | 1            |
|                               |          | Stornos    | nicht änderba   | ar      | Aktu       | eller Kurs             | bei neuer Rechnnung       | ł            |
|                               |          |            |                 |         |            |                        |                           |              |

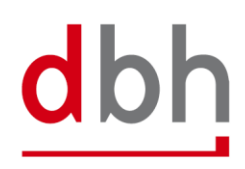

# 7 Beispielszenario

Das folgende Beispiel stellt die Änderung des Mehrwertsteuersatzes und die Änderung der Erlös- und Aufwandkonten im DE-Satz dar. Das Konto 8401 soll eingepflegt und angesprochen werden bei Rechnungen, die mit 16% ausgestellt wurden. Es wird im Beispiel nur das Erlöskonto angepasst.

## 7.1 Beispielkonfiguration vor Änderung

Unter Stammdaten / Länder/Kurse und Stammdaten / Erlös- und Aufwandskonten gehen wir von folgender aktueller Konfiguration aus:

• es ist nur ein MwSt.-Satz hinterlegt

| änder/Kurse         |                      | Eak                             |
|---------------------|----------------------|---------------------------------|
| Länder-Code:        | 004 EU Mitgliedsland | 🗹 Währungsunion - Mitgliedsland |
| Name:               | DEUTSCHLAND          |                                 |
| Iso-Code:           | DE                   | ssvorschau                      |
| See Adress-Format : | STANDARD V BRAN      | CHE                             |
| Bahn - Code :       | PLZ (<br>LAND        | 35E<br>DRT                      |
| Währung:            | EUR 🗸 Nachkomma      | Kurse Funktionen                |
| Kurs-Kz:            | E Gültig ab:         | 1 EUR = 1,000000 EUR            |
| MwSt. :             | 19,00 01.01.2007     | 1 EUR = 0,000000 EUR            |
|                     | 0,00 <b>m</b>        | Haus1: 0,000000 = 0,00 %        |

folgende Kontierung wird benutzt:

| Lar                                                   | nd: DE                   |            | M DEUTSC   | HLAND      |             |     |                              | D                          | rittland:  | EU-Land: 🗸  |
|-------------------------------------------------------|--------------------------|------------|------------|------------|-------------|-----|------------------------------|----------------------------|------------|-------------|
| Gilt für :<br>Export : Import : Consol : Abteilung/Po |                          |            |            |            |             | n:  | SKR03-1                      | Verbundene<br>Unternehmen: |            | Equity:     |
|                                                       | mit ID ohne ID           |            |            |            |             |     |                              |                            |            |             |
|                                                       | 19,00% Mv<br>ab 01.01.20 | vst<br>)07 | keine Mwst | keine Mwst | Mwst frei : |     | 19,00% Mwst<br>ab 01.01.2007 | keine Mwst                 | keine Mwst | Mwst frei : |
|                                                       | 1 84                     | 00         | 0          | 0          | 8150        | - 1 | 8400                         | 0                          | 0          | 815         |
|                                                       | 2                        | 0          | 0          | 0          | 3850        | - 2 | 0                            | 0                          | 0          | 385         |
| -                                                     | 3                        | 0          | 0          | 0          | 1588        | 3   | 0                            | 0                          | 0          | 158         |
| Iter                                                  | 4                        | 0          | 0          | 0          | 0           | - 4 | 0                            | 0                          | 0          |             |
| <u>چ</u>                                              | 5                        | 0          | 0          | 0          | 0           | 5   | 0                            | 0                          | 0          |             |
| ΞÖ                                                    | 6                        | 0          | 0          | 0          | 0           | 6   | 0                            | 0                          | 0          |             |
| ш                                                     | 7                        | 0          | 0          | 0          | 0           | - 7 | 0                            | 0                          | 0          |             |
|                                                       | 8                        | 0          | 0          | 0          | 0           | 8   | 0                            | 0                          | 0          |             |
|                                                       | 9                        | 0          | 0          | 0          | 0           | 9   | 0                            | 0                          | 0          |             |
|                                                       | 1                        | 0          | 0          | 0          | 0           | - 1 | 93100                        | 0                          | 0          | 310         |
|                                                       | 2                        | 0          | 0          | 0          | 3850        | 2   | 0                            | 0                          | 0          | 385         |
| ten                                                   | 3                        | 0          | 0          | 0          | 1588        | 3   | 0                            | 0                          | 0          | 158         |
| ŝ                                                     | 4                        | 0          | 0          | 0          | 0           | - 4 | 0                            | 0                          | 0          |             |
| spc                                                   | 5                        | 0          | 0          | 0          | 0           | - 5 | 0                            | 0                          | 0          |             |
| War                                                   | 6                        | 0          | 0          | 0          | 0           | 6   | 0                            | 0                          | 0          |             |
| Auf                                                   | 7                        | 0          | 0          | 0          | 0           | - 7 | 0                            | 0                          | 0          |             |
| •                                                     | 8                        | 0          | 0          | 0          | 0           | 8   | 0                            | 0                          | 0          |             |
|                                                       | 9                        | 0          | 0          | 0          | 0           | 9   | 0                            | 0                          | 0          |             |

## 7.2 Änderung des Mehrwertsteuersatzes von 19% auf 16%

In Programm Länder / Kurse mithilfe der Suche Deutschland auswählen und die Sätze anpassen:

| 1 | TA   |                    |                       |                 | Suchen  |           |  |  |  |
|---|------|--------------------|-----------------------|-----------------|---------|-----------|--|--|--|
| 1 | Such | ien nach:          | <u>S</u> ortierfolge: | <u>F</u> ilter: |         |           |  |  |  |
|   |      |                    | Name                  | me 🔽 🔽          |         |           |  |  |  |
|   | Code | Name               |                       | Isocode         | Währung | EV Land   |  |  |  |
|   | 436  | COSTA RICA         |                       | CR              |         | Drittland |  |  |  |
| 1 | 322  | DEMOKRATISCHE REPI | UBLIK KONGO           | CD              |         | Drittland |  |  |  |
|   | 004  | DEUTSCHLAND        |                       | DE              | EUR     | EU-LAND   |  |  |  |
|   | 460  | DOMINICA           |                       | DM              |         | Drittland |  |  |  |
|   |      |                    |                       | loo -           |         | Drittland |  |  |  |

| Länder/Kurse        |                                                                                                    | Eakte(0     |
|---------------------|----------------------------------------------------------------------------------------------------|-------------|
| Länder-Code:        | 004 Vährungsunion - Mitgliedsland                                                                                                    |             |
| Name:               | DEUTSCHLAND                                                                                                    |             |
| Iso-Code:           | Adressvorschau                                                                                                    | $\neg \mid$ |
| See Adress-Format : | BTANDARD BRANCHE                                                                                                    |             |
| Bahn - Code :       | STRASSE<br>PLZ ORT<br>LAND                                                                                                    |             |
| Währung:            | EUR Vachkomma Kurse Funktionen                                                                                                    |             |
| Kurs-Kz:            | E Gültig ab:                                                                                                    |             |
| MwSt. :             | 19,00 01.01.2007 m 1 EUR = 0,000000 EUR                                                                                                    |             |
|                     | 16,00         01.07.2020         Image: constraint of the second second s |             |

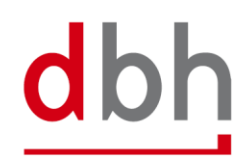

#### 7.3 Änderung Erlös- und Aufwandskonten im DE-Satz

Im Programm Erlös- und Aufwandskonten können Sie mithilfe der Suche den DE-Satz auswählen, dann auf Ändern klicken (eventuell den Code DE aus dem Land einmal löschen und neu eintragen, damit die Spalten 2 und 3 aktiviert werden) und dann das neue Konto eintragen.

Aufruf des Suchfensters:

|              | Suchen Suchen |        |        |                       |           |        |                 |    |  |  |  |
|--------------|---------------|--------|--------|-----------------------|-----------|--------|-----------------|----|--|--|--|
| Suchen nach: |               |        |        | <u>S</u> ortierfolge: |           |        | <u>F</u> ilter: |    |  |  |  |
|              |               |        |        | Land                  |           |        |                 |    |  |  |  |
|              | Land          | Export | Import | Consol                | Verbunden | Equity | Abteilung       | Γ  |  |  |  |
|              |               | 0      | 0      | 0                     | 0         | 0      | SKR03-1         |    |  |  |  |
|              | DE            | 0      | 0      | 0                     | 0         | 0      | SKR03-1         | Ţ. |  |  |  |
|              | EU            | 1      | 1      | 1                     | 0         | 0      | SKR03-1         | .  |  |  |  |

Darstellung der vorhandenen Konfiguration im Änderungsmodus im Bereich Erlöskonto:

| Erlös- / Aufwandskonten              |                                                                                                    |               |               |             |     |               |               |               |             |  |  |  |
|--------------------------------------|----------------------------------------------------------------------------------------------------|---------------|---------------|-------------|-----|---------------|---------------|---------------|-------------|--|--|--|
| Land : DE M DEUTSCHLAND Drittland: E |                                                                                                    |               |               |             |     |               |               |               |             |  |  |  |
| Gi                                   | Gilt für :       Verbundene         Export :       Import :       Consol :       Abteilung/Position:       SKR03-1       Unternehmen: |               |               |             |     |               |               |               | Equity:     |  |  |  |
| mit ID ohne                          |                                                                                                    |               |               |             |     |               |               |               |             |  |  |  |
|                                      | 19,00% Mwst                                                                                                    | 16,00% Mwst   | 19,00% Mwst   | Mwst frei : |     | 19,00% Mwst   | 16,00% Mwst   | 19,00% Mwst   | Mwst frei : |  |  |  |
|                                      | ab 01.01.2007                                                                                                    | ab 01.07.2020 | ab 01.01.2021 |             |     | ab 01.01.2007 | ab 01.07.2020 | ab 01.01.2021 |             |  |  |  |
| 1                                    | 8400                                                                                                    | 0             | 0             | 8150        | 1   | 8400          | 0             | 0             | 8150        |  |  |  |
| 2                                    | 2 0                                                                                                    | 0             | 0             | 3850        | - 2 | 0             | 0             | 0             | 3850        |  |  |  |
| 1 - 3                                | 3 0                                                                                                    | 0             | 0             | 1588        | 3   | 0             | 0             | 0             | 1588        |  |  |  |
| ja [4                                | l 0                                                                                                    | 0             | 0             | 0           | - 4 | 0             | 0             | 0             | 0           |  |  |  |
| 12 E                                 | 5 0                                                                                                    | 0             | 0             | 0           | 5   | 0             | 0             | 0             | 0           |  |  |  |

Darstellung der neuen Konfiguration im Änderungsmodus mithilfe einer Anpassung im Bereich Erlöskonto:

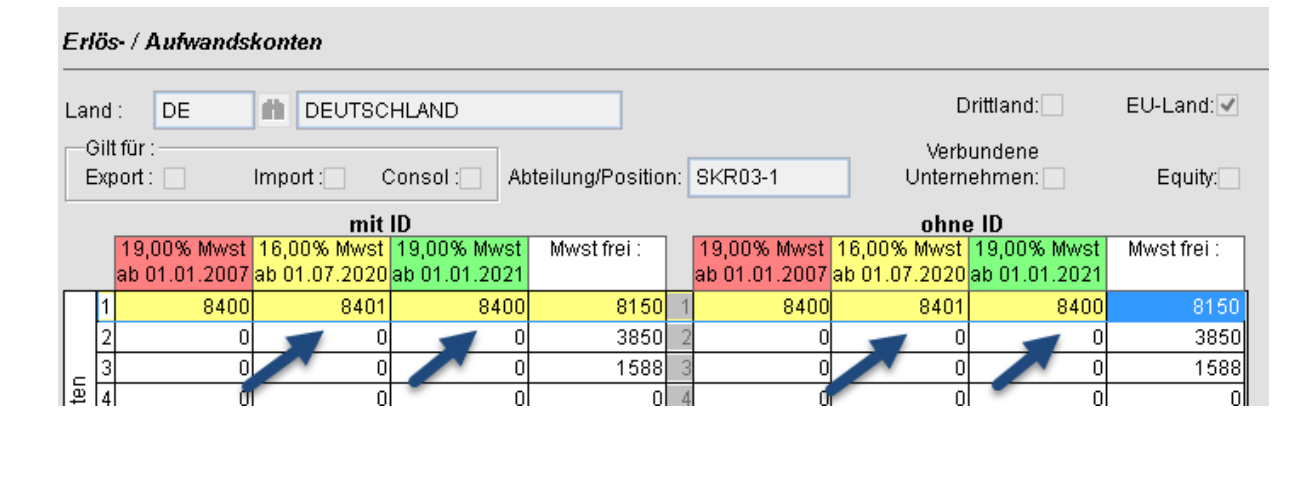

## 8 Hinweise

Bitte beachten Sie unbedingt folgende Informationen:

- Sollten aufgrund der Änderung neue Sachkonten angesprochen werden, müssen diese entsprechend in den Sachkonten in TA-LOGISTIC nachgetragen werden.
- Sollten Automatikkonten verwendet werden, muss das jeweilige Buchhaltungsprogramm die Anpassung der Umsatzsteuer vornehmen. Dies geschieht nicht in TA-LOGISTIC.
- Diese Anleitung wurde vor Veröffentlichung einer zu erwartenden Anweisung des Bundesfinanzministeriums herausgegeben. Die Veröffentlichung dieser Anweisung durch das BMF wird innerhalb der KW 24/2020 erwartet und ist die Voraussetzung für die Umstellung des Umsatzsteuersatzes.

Sollten Sie für diese Umstellung Unterstützung benötigen oder Fragen haben, stehen wir Ihnen jederzeit gerne zur Verfügung,

Ihr TA-LOGISTIC Team

TEL: +4942138909-11 - MAIL: TA-Support@dbh.de

Stand der Information: 09.06.2020

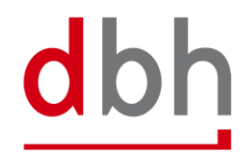